## Passo-a-passo para acessar as informações referentes a diárias e passagens

## Passo 1:

Ao clicar no link, no canto esquerdo da página disponibilizada é informado o campo "Filtro". Através deste campo é possível realizar a pesquisa, refinando as informações desejadas sobre o detalhamento de viagens a serviço, preenchendo os seguintes campos disponíveis: 1.1) Busca livre, 1.2) Identificador do processo de viagem, 1.3) Número da proposta (Pcdp), 2.1) Início afastamento, 2.2)Fim afastamento, 2.3) Órgão, 2.4) Pessoa que realizou a viagem, 2.5)Tipo viagem, 2.6) Situação, 2.7) Viagem urgente, 3.1) Valor diárias, 3.2) Valor passagens, 3.3) Outros gastos e 3.4) Valor total.

Na figura a seguir é possível visualizar a página e os campos citados:

| Ir para o conteúdo 1 Ir para                         | o menu 🔽 🛛 Ir para a busca 🖁         | Ir para o rodapé 4                                   |                                                                                                    | A+                                                            | A- ACESSIBILIDADE                                          | ALTO CONTRASTE                                                            | MAPA DO SITE |  |
|------------------------------------------------------|--------------------------------------|------------------------------------------------------|----------------------------------------------------------------------------------------------------|---------------------------------------------------------------|------------------------------------------------------------|---------------------------------------------------------------------------|--------------|--|
| Portal da                                            | a Transpa<br><sup>JNIÃO</sup>        | arência                                              |                                                                                                    | 1                                                             | Busque por órgão, cio                                      | dade, CNPJ, servidor                                                      | Q            |  |
| Sobre o Portal 👻 Pain                                | éis 👻 🛛 Consultas Detalha            | adas 👻   Controle soc                                | ial 👻   Rede de Tra                                                                                                    | nsparência   Receb                                            | a Notificações   Ap                                        | renda mais 💌                                                              |              |  |
| vocë estă aqui: início » viagens /<br>Detalhamento   | o de viagens a s                     | GENS A SERVIÇO<br>Serviço                            |                                                                                                    |                                                               |                                                            | ORIGEM                                                                    | DOS DADOS    |  |
| FILTRO 1) «                                          | « OCULTAR FILTR                      | ROS DE CONSULTA                                      |                                                                                                    |                                                               |                                                            |                                                                           |              |  |
| 1.1) BUSCA LIVRE                                     | FILTROS APLIC Início afastamento de: | ADOS:                                                | nda:                                                                                                    |                                                               |                                                            |                                                                           |              |  |
| IDENTIFICADOR DO<br>PROCESSO DE<br>VIAGEM            | Início afastamento até               | : 07/07/2022 × 1.1) E<br>dema<br>1.2) I              | Busca livre: utilize<br>ais campos textuai<br>dentiicador do pro                                                                                                    | esse campo para j<br>is de busca relacio<br>ocesso de viagem: | pesquisar o termo<br>nados a esta tela;<br>número que ider | ) desejado em tod<br>;<br>itifica o processo (                            | os os        |  |
| 1.3) NÚMERO DA<br>PROPOSTA (PCDP)                    | Dados atualizados até                | do si<br>1.3) I<br>identi                            | do sistema de diárias e passagens do governo federal;<br>1.3) Número da proposta (pcdp): utilize esse campo para delimitar o número que<br>identifica o processo dentro do sistema de diárias e passagens do governo federal.                                                                                                    |                                                               |                                                            |                                                                           |              |  |
| Período <sup>2</sup> )<br>2.1) INÍCIO<br>AFASTAMENTO | Tabela de da                         | dos 2.1) í<br>consi                                  | 2.1) Ínicio afastamento: utilize esse campo com ínicio do afastamento a ser consultado (ex: 01/01/2022 a 03/03/2022);                                                                                                    |                                                               |                                                            |                                                                           |              |  |
| 2.2)<br>FIM AFASTAMENTO                              | E IMPRIMIR                           | 2.2) F<br>AIXAR REMC 01/01<br>2.3) (<br>Com          | <ul> <li>2.2) Fim afastamento: utilize esse campo o fim do afastamento a ser consultado (ex 01/01/2022 a 03/03/2022);</li> <li>2.3) Órgão: utilize esse campo para delimitar o órgão da consulta a ser realizada. (ex Companhia Nacional de Abastecimento, órgão superior: MAPA);</li> <li>2.4) Valor empenhado: utilize esse campo para delimitar o valor emepenhado que deseja aplicar na tabela a ser gerada. (ex: 04 e R\$1,00 a R\$5.000.000,00);</li> <li>2.4) Pessoa que realizou a viagem: utilize esse campo para pesquisar o nome ou CPF</li> </ul> |                                                               |                                                            |                                                                           |              |  |
| 2.3)<br>ÓRGÃO                                        | DETALHAR                             | IDENTIFICADOR DO<br>PROCESSO DE VIAGI dese<br>2.4) F |                                                                                                    |                                                               |                                                            |                                                                           |              |  |
| 2.4) PESSOA QUE REALIZOU VIAGENS                     | Detalhar                             | 0000000000017; da pe<br>2.5) 1<br>"inte              | da pessoa que realizou viagens;<br>2.5) Tipo viagem: utilize esse campo para delimitar se a viagem é "nacional" ou<br>"internacional";                                                                                                    |                                                               |                                                            |                                                                           |              |  |
| 2.5)<br>TIPO VIAGEM                                  | Detalhar                             | 0000000000179 <b>2.6)</b> 9<br>"real                 | 2.6) Situação: utilize esse campo para delimitar a situação da viagem como<br>"realizada" ou "não realizada";                                                                                                    |                                                               |                                                            |                                                                           |              |  |
| 2.6)<br>SITUAÇÃO                                     | Detalhar                             | (sim,                                                | não ou sigiloso);                                                                                                    | pilcaver apellas as                                           | viagens realizada                                          |                                                                           | -            |  |
| 2.7)<br>VIAGEM URGENTE?                              | Detalhar                             | 3.1) \<br>em d<br>000000000018(<br>3.2) \            | 3.1) Valor diárias: utilize esse campo para delimitar um intervalo com o valor pago<br>em diárias(ex: R\$242,00 a R\$3.300,00)<br>3.2) Valor passagens: utilize esse campo para delimitar um intervalo com o valor                                                                                                    |                                                               |                                                            |                                                                           |              |  |
| Valor (R\$) <sup>3)</sup>                            | Detalhar                             | 00000000000000000000000000000000000000               | em passagens(ex:<br>Dutros gastos: utili<br>os gastos:                                                                                                    | : R\$350,00 a R\$10.0<br>ize esse campo pa                    | 000,00)<br>ra delimitar um ir                              | ntervalo de valore                                                        | s com        |  |
| 3.1) <sub>VALOR DIÁRIAS</sub>                        | Detalhar                             | 000000000018(3.4)                                    | /alor total: utilize                                                                                                    | esse campo para o                                             | delimitar um inter                                         | valo de valores to                                                        | otais.       |  |
| 3.2)<br>VALOR PASSAGEM                               | Detalhar                             | 000000000017896306                                   | 004511/22                                                                                                    | Não realizada                                                 | Ministério da<br>Defesa                                    | Comando do<br>Exército                                                    | Internacion  |  |
| 3.3)<br>OUTROS GASTOS                                | Detalhar                             | 000000000017896424                                   | 004513/22                                                                                                    | Não realizada                                                 | Ministério da<br>Defesa                                    | Comando do<br>Exército                                                    | Internacion  |  |
| 3.4)<br>VALOR TOTAL                                  | Detalhar                             | 000000000017992385                                   | 001497/22                                                                                                    | Não realizada                                                 | Ministério das<br>Relações Exteriores                      | Ministério das<br>Relações Exteriores<br>- Unidades com<br>vínculo direto | Internacion  |  |
|                                                      | Detalhar                             | 000000000017979774                                   | 001001/22                                                                                                    | Não realizada                                                 | Ministério da<br>Infraestrutura                            | Agência Nacional de<br>Transportes<br>Terrestres                          | Nacional     |  |

Por exemplo, para saber o total das viagens nacionais realizadas pela Conab no período de 01/01/2022 a 09/05/2022, basta preencher: 2.1) 01/01/2022 a 09/05/2022, 2.3) Conab, 2.5) Nacional e 2.6) Realizada.

## Passo 2:

Após finalizar o preenchimento das informações, basta clicar no ícone "Consultar" que aparecerá no canto inferior direito. O sistema gerará uma consulta com uma tabela de dados com todas as informações informadas no campo "filtro".

| Ir para o conteúdo 1 Ir para o                     | menu 😢 ir para a busca 🕴 ir para o rodapé 🚺 🛛 🕹 A+ A- ACESSIBILIDADE ALTO CONTRASTE MAPA DO                      | SITE |
|----------------------------------------------------|----------------------------------------------------------------------------------------------------|------|
| Portal da                                          | Transparência<br>NIÃO                                                                                            | Q    |
| Sobre o Portal 🔻 🛛 Painé                           | is 🔻 🛛 Consultas Detalhadas 👻 🖉 Controle social 💌 🛛 Rede de Transparência 🛛 Receba Notificações 🛛 Aprenda mais 💌 |      |
| voce está aque: início » viagens a<br>Detalhamento | serviço » detalhamento de viagens a serviço ORIGEM DOS DA                                                        | DOS  |
| FILTRO «                                           | « OCULTAR FILTROS DE CONSULTA                                                                                    |      |
| BUSCA LIVRE                                        | E FILTROS APLICADOS:                                                                                             |      |
| IDENTIFICADOR DO<br>PROCESSO DE<br>VIAGEM          | Início afastamento de: 01/01/2022 × Início afastamento até: 09/05/2022 × Companhia Nacional de Abastecimento     |      |
| NÚMERO DA<br>PROPOSTA (PCDP)                       | Orgão: Órgão superior: Ministério da Agricultura, Pecuária e Abastecimento                                       |      |
| Período                                            | Tipo Viagem: Internacional X                                                                                     | AR   |
| INÍCIO<br>AFASTAMENTO                              | Dados atualizados até: 06/05/2022                                                                                |      |
| FIM AFASTAMENTO                                    | Tabela de dados                                                                                                  |      |
| ÓRGÃO                                              | 🔒 IMPRIMIR 🛃 BAIXAR 🔲 REMOVER/ADICIONAR COLUNAS 🔇 PAINEL DE VIAGENS                                              | ICA  |

## Passo 3:

Após a pesquisa ser realizada é possível imprimir ou baixar o documento. Para isso basta clicar nos ícones "imprimir" ou "baixar", conforme tela a seguir.

| Ir para o conteúdo 🚹 Ir para o                  | omenu 😢 ir para a busca 😢 ir para o rodapė 🕼 🕂 🕂                                    | A- ACESSIBILIDA  | DE ALTO CONTRASTE        | MAPA DO SITE |
|-------------------------------------------------|-------------------------------------------------------------------------------------|------------------|--------------------------|--------------|
| Portal da<br>controladoria-geral da l           | a Transparência                                                                     | Busque por órgão | , cidade, CNPJ, servidor | Q            |
| Sobre o Portal 🝷 Painé                          | éis ▼   Consultas Detalhadas ▼   Controle social ▼   Rede de Transparência   Receba | Notificações     | Aprenda mais 🝷           |              |
| voce está aque: início » viagens a Detalhamento | A SERVIÇO » <b>DETALHAMENTO DE VIAGENS A SERVIÇO</b><br>D de viagens a serviço      |                  | ORIGEM                   | DOS DADOS    |
| FILTRO «                                        | « OCULTAR FILTROS DE CONSULTA                                                       |                  |                          |              |
| BUSCA LIVRE                                     | E FILTROS APLICADOS:                                                                |                  |                          |              |
| IDENTIFICADOR DO<br>PROCESSO DE<br>VIAGEM       | Início afastamento de: 01/01/2022 × Início afastamento até: 09/05/2022 ×            |                  |                          |              |
| NÚMERO DA<br>PROPOSTA (PCDP)                    | Órgão: Orgão superior: Ministério da Agricultura, Pecuária e Abastecimento X        |                  |                          |              |
| Período<br>INÍCIO<br>AFASTAMENTO                | ζ Ζ                                                                                 |                  | CONSULTAR                | LIMPAR       |
| FIM AFASTAMENTO                                 | Tabela de dados                                                                     |                  |                          |              |
| ÓRGÃO                                           | IMPRIMIR 🛃 BAIXAR                                                                   |                  | VISUALIZ                 | AÇÃO GRÁFICA |